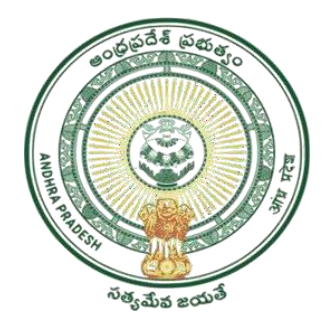

GOVERNMENT OF ANDHRA PRADESH GVWV & VSWS DEPARTMENT AutoNagar, Vijayawada

# Jagananna Chedodu

User Manual- Tagging of urban property & electricity connections for new applicants

September 2023

- For all new applicants of Jagananna Chedodu who doesn't have electricity meter connection in their Household and for urban beneficiaries who doesn't have urban property in their Household, electricity meter and urban property details needs to be collected and to be updated in NBM portal.
- A separate option with "Electricity and urban property tagging" was provided at left side of the panel in WEA / WWDS login in NBM portal.

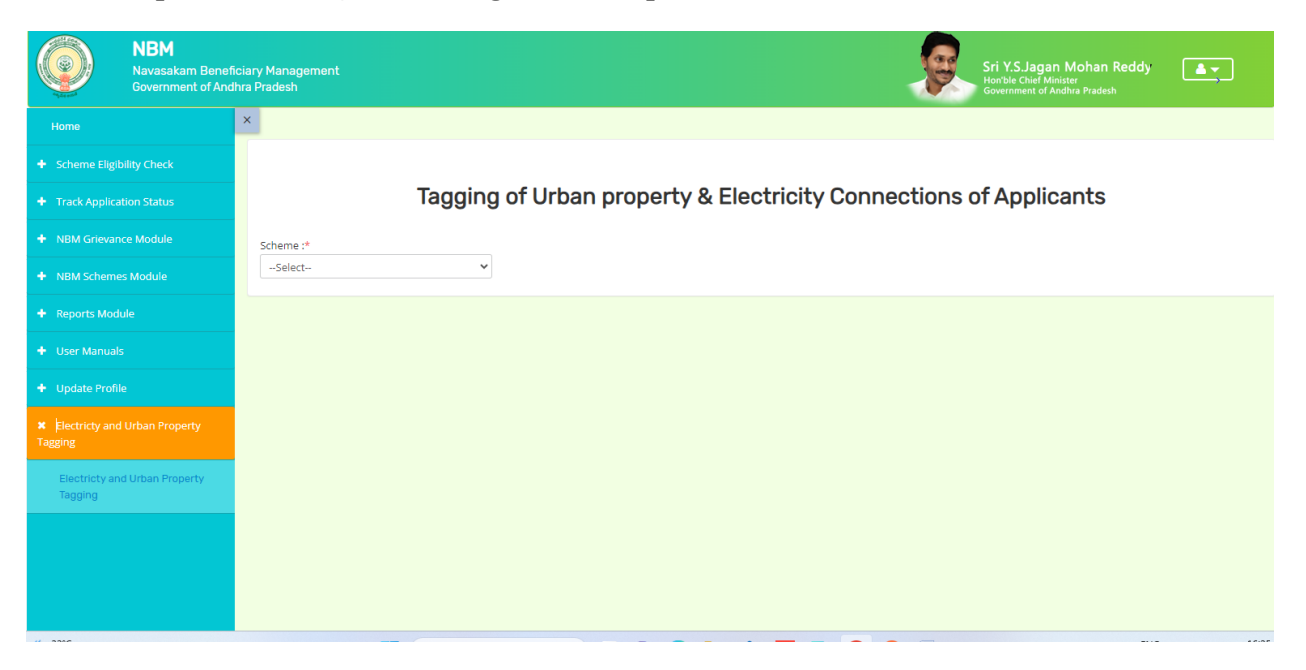

• Following page will be appear after clicking on the "Electricity and urban proper tagging" option.

| NI<br>Nar<br>Gov                                         | BM<br>vasakam Benef<br>vernment of Anc | Management<br>adesh   | Sri Y.S.Jagan Mohan Reddy<br>Horble Chief Minister<br>Government of Andhra Pradesh |
|----------------------------------------------------------|----------------------------------------|-----------------------|------------------------------------------------------------------------------------|
|                                                          |                                        |                       |                                                                                    |
|                                                          |                                        |                       |                                                                                    |
|                                                          |                                        | Tagging of Urban      | n property & Electricity Connections of Jagananna Chedodu Applicants               |
|                                                          |                                        | cheme :*              |                                                                                    |
|                                                          |                                        | Jagananna Chedodu 🗸   |                                                                                    |
|                                                          |                                        | luster :*<br>Select V | Benificiary Name :*  Select-  Download Benificieries                               |
|                                                          |                                        |                       |                                                                                    |
|                                                          |                                        |                       |                                                                                    |
| <ul> <li>Electricty and Urba</li> <li>Tagging</li> </ul> |                                        |                       |                                                                                    |
| Electricty and Urba<br>Tagging                           | an Property                            |                       |                                                                                    |
|                                                          |                                        |                       |                                                                                    |
|                                                          |                                        |                       |                                                                                    |
|                                                          |                                        |                       |                                                                                    |

## **1** Tagging Electricity Connections

- User can select cluster code and beneficiary name to whom they want to tag the electricity and urban property details.
- User can download the list of beneficiaries by clicking download button

|                                                                                                    | Tagging of L                               | Jrban property & Elect | ricity Connectior            | ns of Jagananna Ched | odu Applicants |  |  |  |  |  |  |  |
|----------------------------------------------------------------------------------------------------|--------------------------------------------|------------------------|------------------------------|----------------------|----------------|--|--|--|--|--|--|--|
|                                                                                                    | Scheme :*                                  |                        |                              |                      |                |  |  |  |  |  |  |  |
|                                                                                                    | Jagananna Chedodu                          | ~                      |                              |                      |                |  |  |  |  |  |  |  |
|                                                                                                    | Cluster :*                                 | Benificiary Name :*    | (3420) V Downloa             | d Benificieries      |                |  |  |  |  |  |  |  |
|                                                                                                    |                                            |                        |                              |                      |                |  |  |  |  |  |  |  |
|                                                                                                    |                                            | Add New Tagged Details |                              |                      |                |  |  |  |  |  |  |  |
| Electricty and Urban Property                                                                                          | Tagging of Electricity Connections Details |                        |                              |                      |                |  |  |  |  |  |  |  |
| Tagging                                                                                                    | House Type                                 | Meter Type             | Electricity Board            | Connection Number    | Action         |  |  |  |  |  |  |  |
| Electricty and Urban Property<br>Tagging                                                                               | Select 🗸                                   | Select 🗸               | Select 🗸                     |                      | Тад            |  |  |  |  |  |  |  |
|                                                                                                    |                                            |                        |                              |                      |                |  |  |  |  |  |  |  |
|                                                                                                    | 4                                          |                        | Tagging of Urban Property De | atails               |                |  |  |  |  |  |  |  |
|                                                                                                    | House Type                                 | Assessment             | Assessm                      | ent Number           | Action         |  |  |  |  |  |  |  |
| Join Telegram group**GSWS WEA/WWDS<br>GROUP (OFFICIAL)* for getting real time<br>instructions/circulars/6.0s from GSWS | Select                                     | ▼Select                | <b>~</b>                     |                      | Тад            |  |  |  |  |  |  |  |
| Department."                                                                                                    |                                            |                        |                              |                      |                |  |  |  |  |  |  |  |

• User can select house type, meter type, electricity board, and enter connection number and click on tag.

| + Scheme Eligibility Check               |                           |                                        |                                 |                          |           |
|------------------------------------------|---------------------------|----------------------------------------|---------------------------------|--------------------------|-----------|
| + Track Application Status               | Tagging of U              | rban property & Elect                  | ricity Connection               | s of Jagananna Chedodu A | pplicants |
|                                          | Scheme :*                 |                                        |                                 |                          |           |
|                                          | Jagananna Chedodu         | *                                      |                                 |                          |           |
|                                          | Cluster :*<br>21086397C19 | Benificiary Name :*<br>RAMANAMMA(0535) | ✓ Download                      | Benificieries            |           |
|                                          |                           |                                        |                                 |                          |           |
|                                          |                           | Add New                                |                                 | Tagged Details           |           |
|                                          |                           | Тад                                    | ging of Electricity Connections | Details                  |           |
| Tagging                                  | House Type                | Meter Type                             | Electricity Board               | Connection Number        | Action    |
| Electricty and Urban Property<br>Tagging | Rented                    | Seperate Meter                         | CPDCL 🗸                         | 9121151000814            | Тад       |

#### • Sucessful notification will be pop up when tagging was completed.

| <ul> <li>Scheme Eligibility Check</li> </ul>       |                           |                                  |               |                   |                   |        |   |
|----------------------------------------------------|---------------------------|----------------------------------|---------------|-------------------|-------------------|--------|---|
| + Track Application Status                         | Tagging of Ur             | ban property & Electricity Conne | ections of Ja | gananna C         | hedodu Appli      | icants |   |
| + NBM Grievance Module                             | Scheme :*                 |                                  |               |                   |                   |        |   |
| NBM Schemes Module                                 | Jagananna Chedodu         | ~                                |               |                   |                   |        |   |
| + Reports Module                                   | Cluster :*<br>21086397C19 | Benificiary Name :*              | ficieries     |                   |                   |        |   |
| + User Manuals                                     |                           |                                  |               | -                 |                   |        |   |
| + Update Profile                                   |                           |                                  |               | Tagged D          | etails            |        |   |
| <ul> <li>Electricity and Urban Property</li> </ul> |                           | UPDATED SUCCESSFULLY             | ils           |                   |                   |        |   |
| Tagging                                            | S.No Cluster Id Benifici  | к                                | mber          | Electricity Board | Scheme            | Action |   |
| Electricty and Urban Property<br>Tagging           | 1 21086397019 RAMAN       |                                  | 4             | CPDCL             | Jagananna Chedodu | Edit   |   |
|                                                    |                           |                                  |               |                   |                   |        | - |
|                                                    |                           |                                  |               |                   |                   |        |   |

1.1 Edit option for electricity connection tagging

- User can view the tagged electricity connection of the applicants by clicking tab "Tagged Details"
- Under the "Action" column user click on the edit option if there is any requirement of updating the existing details of electricity connection.

| + Scheme Eligibility Check                        |    |                        |             |                  |                                        |           |               |                        |                   |                   |        |
|---------------------------------------------------|----|------------------------|-------------|------------------|----------------------------------------|-----------|---------------|------------------------|-------------------|-------------------|--------|
| <ul> <li>Track Application Status</li> </ul>      |    | -                      | Tagging o   | of Urban pr      | operty & Ele                           | ctricit   | y Conne       | ections of Jag         | gananna Cl        | hedodu Appl       | icants |
| <ul> <li>NBM Grievance Module</li> </ul>          | So | heme :*                |             |                  |                                        |           |               |                        |                   |                   |        |
| <ul> <li>NBM Schemes Module</li> </ul>            |    | laganan                | na Chedodu  | *                |                                        |           |               |                        |                   |                   |        |
| + Reports Module                                  | C  | uster :*<br>2108639    | 97C19       | ~                | Benificiary Name :*<br>RAMANAMMA(0535) |           | ~             | Download Benificieries |                   |                   |        |
| + User Manuals                                    |    |                        |             |                  |                                        |           |               |                        |                   |                   |        |
| Update Profile                                    |    | Add New Tagged Details |             |                  |                                        |           |               |                        |                   |                   |        |
| <ul> <li>Electricty and Urban Property</li> </ul> |    |                        |             |                  |                                        | Tagged El | ectricity Con | nections Details       |                   |                   |        |
| Fagging                                           |    | S.No                   | Cluster Id  | Benificiary Name | Category Name                          | House     | Meter Type    | Connection Number      | Electricity Board | Scheme            | Action |
| Electricty and Urban Property<br>Tagging          |    | 1                      | 21086397019 | RAMANAMMA(0535)  | Electricity                            | RENTED    | SEPERATE      | 9121151000814          | CPDCL             | Jagananna Chedodu | Edit   |
|                                                   |    |                        |             |                  |                                        |           |               | 1                      |                   |                   |        |
|                                                   |    |                        |             |                  |                                        |           |               |                        |                   |                   |        |

• Once user updates the house type, meter type, electricity board, and enter connection number then click on update button in Action column.

| + Scheme Eligibility Check               |                                        |                        |                  |                             |                  |                |                        |                   |                   |        |  |  |  |
|------------------------------------------|----------------------------------------|------------------------|------------------|-----------------------------|------------------|----------------|------------------------|-------------------|-------------------|--------|--|--|--|
| + Track Application Status               |                                        | Tagging                | g of Urban p     | property                    | & Electri        | city Conne     | ctions of Jagar        | hanna Che         | edodu Appli       | cants  |  |  |  |
| + NBM Grievance Module                   | Schem                                  | e :*                   |                  |                             |                  |                |                        |                   |                   |        |  |  |  |
| + NBM Schemes Module                     | Jagar                                  | nanna Chedodu          | *                |                             |                  |                |                        |                   |                   |        |  |  |  |
| + Reports Module                         | Cluster<br>2108                        | - :*<br>6397C19        | ~                | Benificiary Nar<br>RAMANAMM | me :*<br>A(0535) | ~              | Download Benificieries |                   |                   |        |  |  |  |
| + User Manuals                           |                                        |                        |                  |                             |                  |                |                        |                   |                   |        |  |  |  |
| + Update Profile                         |                                        | Add New Tagged Details |                  |                             |                  |                |                        |                   |                   |        |  |  |  |
| * Electricty and Urban Property          | Tagged Electricity Connections Details |                        |                  |                             |                  |                |                        |                   |                   |        |  |  |  |
| Tagging                                  | S.No                                   | Cluster Id             | Benificiary Name | Category Name               | House            | Meter Type     | Connection Number      | Electricity Board | Scheme            | Action |  |  |  |
| Electricty and Urban Property<br>Tagging | 1                                      | 21086397019            | RAMANAMMA(0535)  | Electricity                 | Rented 🗸         | Common Meter 👻 | 9121151000814          | CPDCL 🗸           | Jagananna Chedodu | Update |  |  |  |
|                                          |                                        |                        |                  |                             |                  |                |                        |                   |                   | Cancel |  |  |  |
|                                          |                                        |                        |                  |                             |                  |                |                        | 1                 |                   |        |  |  |  |
|                                          | 4                                      |                        |                  |                             |                  |                |                        |                   |                   | ÷      |  |  |  |

• Sucessful notification will be pop up when udated was completed.

| + Scheme Eligibility Check                         |                           |                                   |             |            |                   |       |   |
|----------------------------------------------------|---------------------------|-----------------------------------|-------------|------------|-------------------|-------|---|
| + Track Application Status                         | Tagging of Urb            | oan property & Electricity Connec | tions of Ja | gananna Cl | hedodu Appli      | cants |   |
| + NBM Grievance Module                             | Scheme :*                 |                                   |             |            |                   |       |   |
| + NBM Schemes Module                               | Jagananna Chedodu         | ~                                 |             |            |                   |       |   |
| 🕈 Reports Module                                   | Cluster :*<br>21086397C19 | Benificiary Name :*               | ficieries   |            |                   |       |   |
| + User Manuals                                     |                           |                                   |             |            |                   |       |   |
| + Update Profile                                   |                           |                                   |             | Tagged D   | etails            |       |   |
| <ul> <li>Electricity and Urban Property</li> </ul> |                           | UPDATED SUCCESSFULLY              | ils         |            |                   |       |   |
| Tagging                                            | S.No Cluster Id Benificia | ОК                                | imber       |            |                   |       |   |
| Electricty and Urban Property<br>Tagging           | 1 21086397019 RAMAN       |                                   | 4           | CPDCL      | Jagananna Chedodu | Edit  |   |
|                                                    | 4                         |                                   |             |            |                   |       | * |
|                                                    |                           |                                   |             |            |                   |       |   |

## 2 Tagging Urban Property

• User can select house type, assessment type, and enter assessment number and click on tag.

| + Track Application Status                                                                                             | Tagging of U                               | rban property & Elect                                          | ricity Connec         | ctions of Jagananna (  | Chedodu Applicants |  |  |  |  |  |
|----------------------------------------------------------------------------------------------------|--------------------------------------------|----------------------------------------------------------------|-----------------------|------------------------|--------------------|--|--|--|--|--|
| + NBM Grievance Module                                                                                                 | Scheme :*                                  |                                                                |                       |                        |                    |  |  |  |  |  |
| + NBM Schemes Module                                                                                                   | Jagananna Chedodu                          | ~                                                              |                       |                        |                    |  |  |  |  |  |
| + Reports Module                                                                                                    | Cluster :* 21086397C24                     | Benificiary Name :* <ul> <li>Kuna Krishna Rao(9247)</li> </ul> | ~                     | Download Benificieries |                    |  |  |  |  |  |
| + User Manuals                                                                                                    |                                            |                                                                |                       |                        |                    |  |  |  |  |  |
| + Update Profile                                                                                                    |                                            | Add New                                                        |                       | Taggeo                 | d Details          |  |  |  |  |  |
| <ul> <li>Electricity and Urban Property</li> </ul>                                                                     | Tagging of Electricity Connections Details |                                                                |                       |                        |                    |  |  |  |  |  |
| Tagging                                                                                                    | House Type                                 | Meter Type                                                     | Electricity Board     | Connection Number      | Action             |  |  |  |  |  |
| Electricty and Urban Property<br>Tagging                                                                               | Select 🗸                                   | -Select V                                                      | Select                | •                      | Тад                |  |  |  |  |  |
|                                                                                                    |                                            |                                                                |                       |                        |                    |  |  |  |  |  |
|                                                                                                    | 4                                          |                                                                | Tagging of Urban Prop | perty Details          | •                  |  |  |  |  |  |
|                                                                                                    | House Type                                 | Assessment                                                     | 4                     | Assessment Number      | Action             |  |  |  |  |  |
| Join Telegram group**GSWS WEA/WWDS<br>GROUP (OFFICIAL)* for getting real time<br>instructions/circulars/G.Os from GSWS | Own                                        | ✓ Single Assessment                                            | ~                     | 1001000065             | Тад                |  |  |  |  |  |
| Department.                                                                                                    |                                            |                                                                |                       |                        | ~                  |  |  |  |  |  |

• Successful notification bwill be pop up when tagging was completed.

| NBM Schemes Module                | Jagananna Chedodu |                                            |                        |        |
|-----------------------------------|-------------------|--------------------------------------------|------------------------|--------|
| Reports Module                    | Cluster :*        | Benificiary Name :*                        |                        |        |
|                                   | 21086397C24       | <ul> <li>Kuna Krishna Rao(9247)</li> </ul> | Download Benificieries |        |
| <ul> <li>User Manuals</li> </ul>  |                   |                                            |                        |        |
| F Update Profile                  |                   | , Add New                                  | Tagged Deta            | ils    |
|                                   |                   |                                            | ails                   |        |
|                                   | House Type Me     |                                            | nnection Number        | Action |
|                                   |                   |                                            |                        |        |
|                                   | Select Y          | SOBMITTED SOCCESSFOLE                      |                        | Tag    |
|                                   |                   | ОК                                         |                        |        |
|                                   | 4                 |                                            |                        |        |
|                                   |                   | Tagging of Urban Pr                        | roperty Details        |        |
|                                   | House Type        | Assessment                                 | Assessment Number      | Action |
| pin Telegram group**GSWS WEA/WWDS |                   |                                            |                        |        |
|                                   | Select Y          | Select 🗸                                   |                        | Тад    |
|                                   |                   |                                            |                        |        |

### 2.1 Edit option for urban property tagging

- User can view the tagged urban property details of the applicants by clicking tab "Tagged Details"
- Under the "Action" column user click on the edit option if there is any requirement of updating the existing details of urban property.

| + Track Application Status               |                      | Tagging of                    | Urban pro          | operty                          | & Electricit         | y Con | nections               | of Jagananna      | Chedodu App       | olicants |        |  |
|------------------------------------------|----------------------|-------------------------------|--------------------|---------------------------------|----------------------|-------|------------------------|-------------------|-------------------|----------|--------|--|
| + NBM Grievance Module                   | Scheme :             | *                             |                    |                                 |                      |       |                        |                   |                   |          |        |  |
| + NBM Schemes Module                     | Jaganar              | nna Chedodu                   | ~                  |                                 |                      |       |                        |                   |                   |          |        |  |
| + Reports Module                         | Cluster :*<br>210863 | 97C24                         | ~                  | Benificiary Nan<br>Kuna Krishna | ne :*<br>a Rao(9247) | ~     | Download Benificieries |                   |                   |          |        |  |
| + User Manuals                           |                      |                               |                    |                                 |                      |       |                        |                   |                   |          |        |  |
| + Update Profile                         |                      |                               | Add Nev            | N                               |                      |       | Tagge                  | d Details         |                   | _        |        |  |
| * Electricty and Urban Property          |                      | Tagged Urban property Details |                    |                                 |                      |       |                        |                   |                   |          |        |  |
| Tagging                                  | S.No                 | Cluster Id                    | Benificiary Name   |                                 | Category Name        | House | Assessment             | Assessment Number | Scheme            | Action   |        |  |
| Electricty and Urban Property<br>Tagging | 1                    | 21086397024                   | Kuna Krishna Rao(9 | 247)                            | Urban Property       | OWN   | SINGLE                 | 1001000065        | Jagananna Chedodu | Edit     |        |  |
|                                          |                      |                               |                    |                                 |                      |       |                        |                   |                   |          | -<br>- |  |
|                                          | 4                    |                               |                    |                                 |                      |       |                        |                   |                   |          | ÷      |  |
|                                          |                      |                               |                    |                                 |                      |       |                        |                   |                   |          |        |  |
|                                          |                      |                               |                    |                                 |                      |       |                        |                   |                   |          |        |  |

• Once user updates the house type, assessment type, and assessment number then click on update button in Action column.

| <ul> <li>Track Application Status</li> </ul> |          | Tagging of Urban property & Electricity Connections of Jagananna Chedodu Applicants |             |                        |                                               |          |         |                          |          |            |                   |        |          |
|----------------------------------------------|----------|-------------------------------------------------------------------------------------|-------------|------------------------|-----------------------------------------------|----------|---------|--------------------------|----------|------------|-------------------|--------|----------|
| + NBM Grievance Module                       | Sch      | eme :                                                                               | *           |                        |                                               |          |         |                          |          |            |                   |        |          |
| NBM Schemes Module                           | Ja       | iganar                                                                              | ina Chedodu | ~                      |                                               |          |         |                          |          |            |                   |        |          |
| + Reports Module                             | Clu<br>2 | ster :*<br>10863                                                                    | 97C24       | ~                      | Benificiary Name :*<br>Kuna Krishna Rao(9247) |          |         | ▼ Download Benificieries |          |            |                   |        |          |
| + User Manuals                               |          |                                                                                     |             |                        |                                               |          |         |                          |          |            |                   |        |          |
| + Update Profile                             |          |                                                                                     |             | Add Ne                 | w                                             |          |         |                          |          | Tagged De  | tails             |        | _        |
| × Electricty and Urban Property              |          | Tagged Urban property Details                                                       |             |                        |                                               |          |         |                          |          |            |                   |        | <b>A</b> |
| Tagging                                      |          | 5.No                                                                                | Cluster Id  | Benificiary Name       | Category Name                                 | House    | Assessm | ient                     | Assessme | ent Number | Scheme            | Action |          |
| Electricty and Urban Property                | 1        |                                                                                     | 21086397024 | Kuna Krishna Rao(9247) | Urban Property                                | Rented 🗸 | Single  | Assessment 🗸             | 1001000  | 065        | Jagananna Chedodu | Update |          |
| ragging                                      |          |                                                                                     |             |                        |                                               |          |         |                          |          |            |                   |        |          |
| 1999119                                      |          |                                                                                     |             |                        |                                               |          |         |                          |          |            |                   | Cancel |          |
| -98-9                                        |          |                                                                                     |             |                        |                                               |          |         |                          |          |            |                   | Cancel |          |

• Successful notification will be pop up when tagging was completed.

| Reports Module                                                          | Cluster :*<br>21086397C24 |             |       | ~   | Benificiary Name :*<br>Kuna Krishna Rao(9247) | ~      | Download Benificieries |            |                   |      |     |
|-------------------------------------------------------------------------|---------------------------|-------------|-------|-----|-----------------------------------------------|--------|------------------------|------------|-------------------|------|-----|
| User Manuals                                                            |                           |             |       |     |                                               |        |                        |            |                   |      |     |
| Update Profile                                                          |                           |             |       | Add | Now                                           |        |                        | Tagge      | d Details         |      | _   |
| Electricty and Urban Property                                           | _                         |             |       |     |                                               |        |                        |            |                   |      | . ^ |
| .6'''8                                                                  | S.No                      |             | Benif |     |                                               |        |                        |            |                   |      |     |
| Electricty and Urban Property<br>Tagging                                | 1                         | 21086397024 | Kuna  |     | UPDATED SUCCES                                | SFULLY |                        | 1001000065 | Jagananna Chedodu | Edit |     |
|                                                                         |                           |             |       |     | ОК                                            |        |                        |            |                   |      | -   |
|                                                                         |                           |             |       | -   | _                                             | _      |                        |            |                   |      |     |
|                                                                         |                           |             |       |     |                                               |        |                        |            |                   |      |     |
| n Telegram group**GSWS WEA/WWDS<br>UP (OFFICIAL)* for getting real time |                           |             |       |     |                                               |        |                        |            |                   |      |     |